ρίχ

# Guide d'activation de Pix Orga (version GAR jan 2020)

### Activation de Pix Orga en 5 étapes

- 1. Créer un compte Pix sur pix.fr (et non via le GAR)
- 2. Accepter l'invitation dans le mail Pix (lien à usage unique) et accéder à Pix Orga
- 3. Inviter un co-administrateur et gérer l'accès de l'équipe
- 4. Importer la liste des élèves
- 5. Lancer une 1ère campagne de test pour rattacher les élèves à Pix Orga

# ριχ

# étape 1 : Créer un compte Pix

- L'accès à Pix Orga via le GAR n'est pas disponible pour le moment.
- Il est donc nécessaire de créer un compte Pix sur pix.fr en utilisant une adresse mail (si l'administrateur n'en dispose pas).
- Ce compte Pix nominatif ne sera qu'un "support" à l'accès à Pix Orga à l'adresse orga.pix.fr
- Si vous disposez déjà d'un compte Pix, vous pouvez sauter cette étape.

S'inscrire sur pix.fr

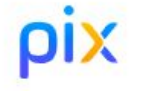

#### INSCRIVEZ-VOUS ou connectez-vous à votre compte

Les champs marqués de \* sont obligatoires.

\* Prénom

\* Nom

#### \* Adresse e-mail

(ex: nom@exemple.fr)

#### \* Mot de passe

(8 caractères minimum, dont une majuscule, une minuscule et un chiffre)

Ø

\* J'accepte les conditions d'utilisation de Pix

**JE M'INSCRIS** 

Créer un compte Pix sur pix.fr en cliquant sur "s'inscrire"

#### Renseigner les champs. Valider.

# ρίχ

# étape 2 : Accepter l'invitation par mail et devenir administrateur de Pix Orga

- L'établissement reçoit un e-mail de Pix l'invitant à rejoindre son espace Pix Orga. (sur son e-mail *ce.UAl@ac-...*)
- Le chef d'établissement ou un référent désigné administrateur clique sur "Accepter l'invitation".

#### => Il deviendra **administrateur** de Pix Orga

(Cette invitation est propre à chaque établissement, et va permettre de rattacher un administrateur à l'espace Pix Orga)

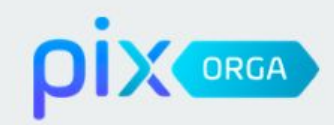

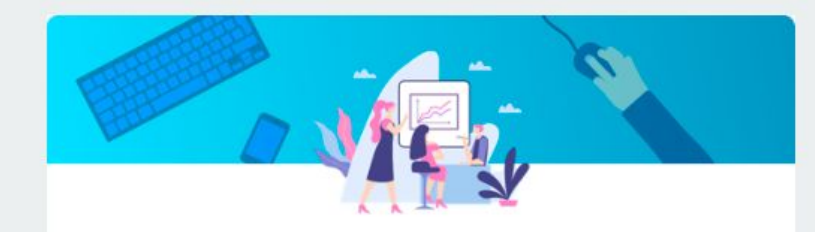

#### Vous êtes invité(e) à rejoindre Pix Orga

La plateforme Pix Orga vous permet de créer, gérer des campagnes de test et suivre la progression de vos participants.

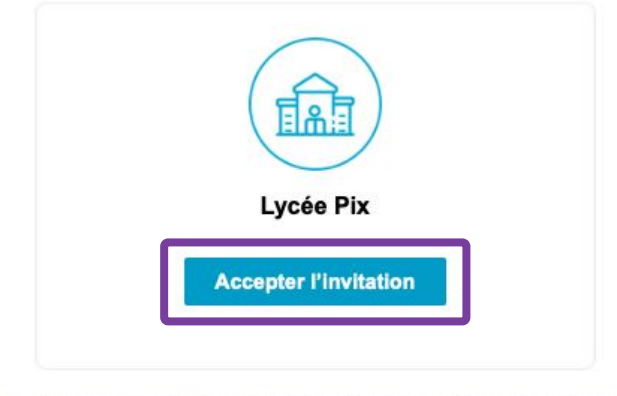

Pix est le service public en ligne pour évaluer, développer et certifier ses compétences numériques.

> En savoir plus sur pix.fr Ceci est un e-mail automatique, merci de ne pas y répondre. Besoin d'aide, contactez-nous à support@pix.fr.

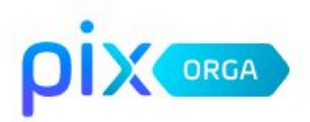

|    | (1)       |
|----|-----------|
| Je | m'inscris |

Vous êtes invité(e) à rejoindre l'organisation Lycée Pix

(2)

J'ai déjà un compte

Se connecter

Prénom

Nom

Adresse e-mail

Mot de passe

Ø

J'accepte les conditions d'utilisation de Pix

Je m'inscris

Les informations recueillies sur ce formulaire sont enregistrées dans un fichier informatisé par Pix pour permettre l'accès au service offert. Elles sont conservées pendant la durée d'utilisation du service et sont destinées à Pix. Les résultats des tests pourront être communiqués à des tiers, avec votre consentement, dans le cas où vous avez été invité à suivre un parcours spécifique. Conformément à la loi « informatique et libertés », vous pouvez exercer votre droit d'accès aux données vous concemant et les faire rectifier en contactant le Délégué à la Protection des Données de Pix à dpo@pix.fr. Le lien du mail de l' étape 1 renvoie sur cette page

 <u>le chef d'</u> <u>établissement</u> ou le référent Pix crée un compte Pix (1)

#### OU

 se connecte (2) à l'aide de son compte Pix existant

=> Ce compte Pix devient compte **administrateur** de Pix Orga

#### Il lit et accepte **les CGU** de la plateforme Pix Orga.

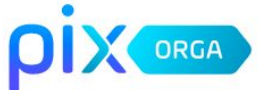

#### CONDITIONS GÉNÉRALES D'UTILISATION DE LA PLATEFORME PIX ORGA

#### Article 1. Préambule

Le Groupement d'intérêt public (GIP) « Pix », approuvé par arrêté du 27 avril 2017 portant approbation de la convention constitutive du groupement d'intérêt public « Pix », ayant son siège social 110, rue de grenelle Paris (France), a développé la Plateforme Pix dans le cadre d'un projet public en partenariat avec le Ministère en charge de l'Education nationale et le Ministère en charge de l'Enseignement supérieur, de la Recherche et de l'Innovation.

La plateforme Pix est une plateforme en ligne d'évaluation et de certification des compétences numériques ayant pour objectif d'accompagner l'élévation du niveau général de connaissances et de compétences numériques et ainsi de préparer la transformation numérique de la société et de l'économie. Elle s'appuie notamment sur le cadre de référence européen DigComp, qui définit les compétences numériques sur huit (8) niveaux et cinq (5) grands domaines :

- · Informations et données ;
- Communication et collaboration ;

Annuler

J'accepte les conditions d'utilisation

### Le chef d'établissement (ou le référent) accède à l'espace Pix Orga

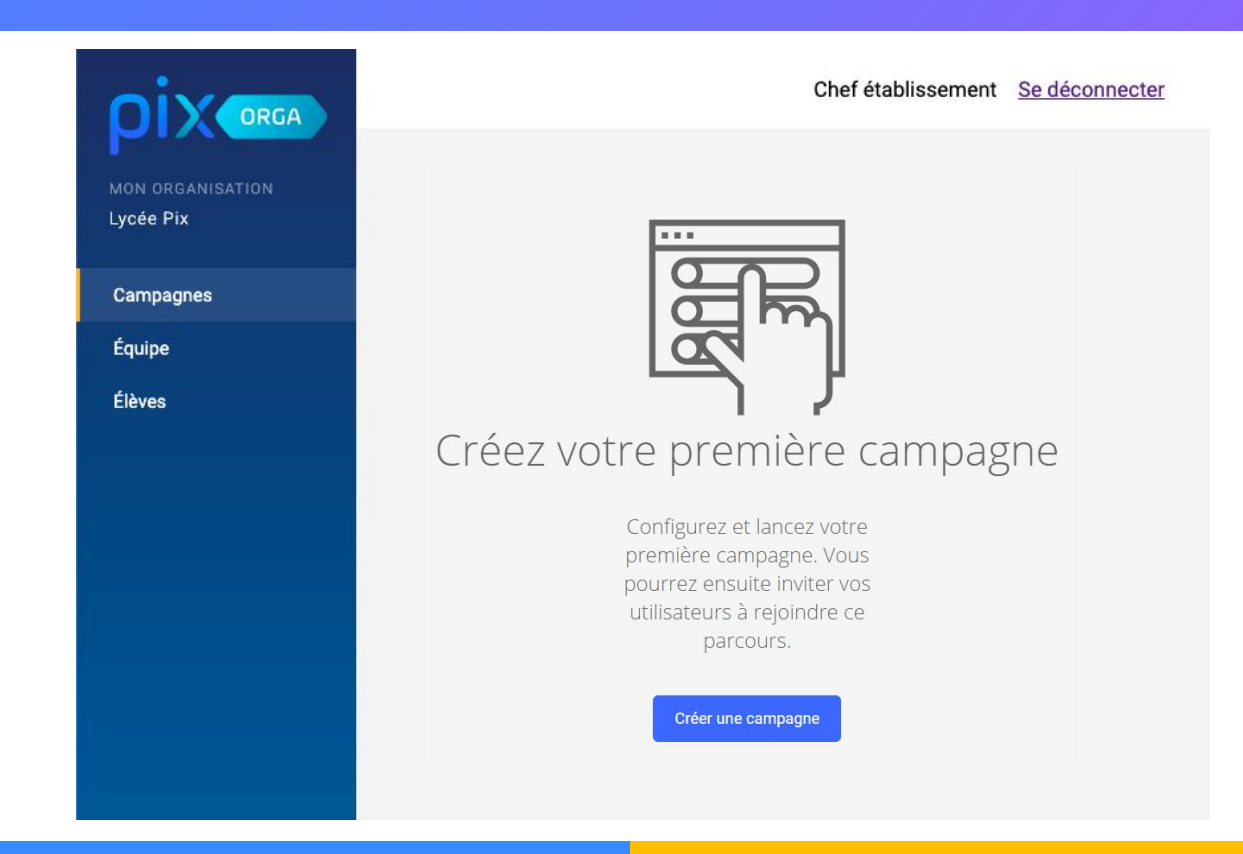

# ρίχ

étape 3 : Inviter un co-administrateur et gérer l'accès de l'équipe pédagogique 2 étapes :

- inviter le référent
- lui donner le rôle d'administrateur

=> Pour ajouter un membre à Pix Orga, le chef d'établissement clique sur le bouton "**Inviter un membre**"

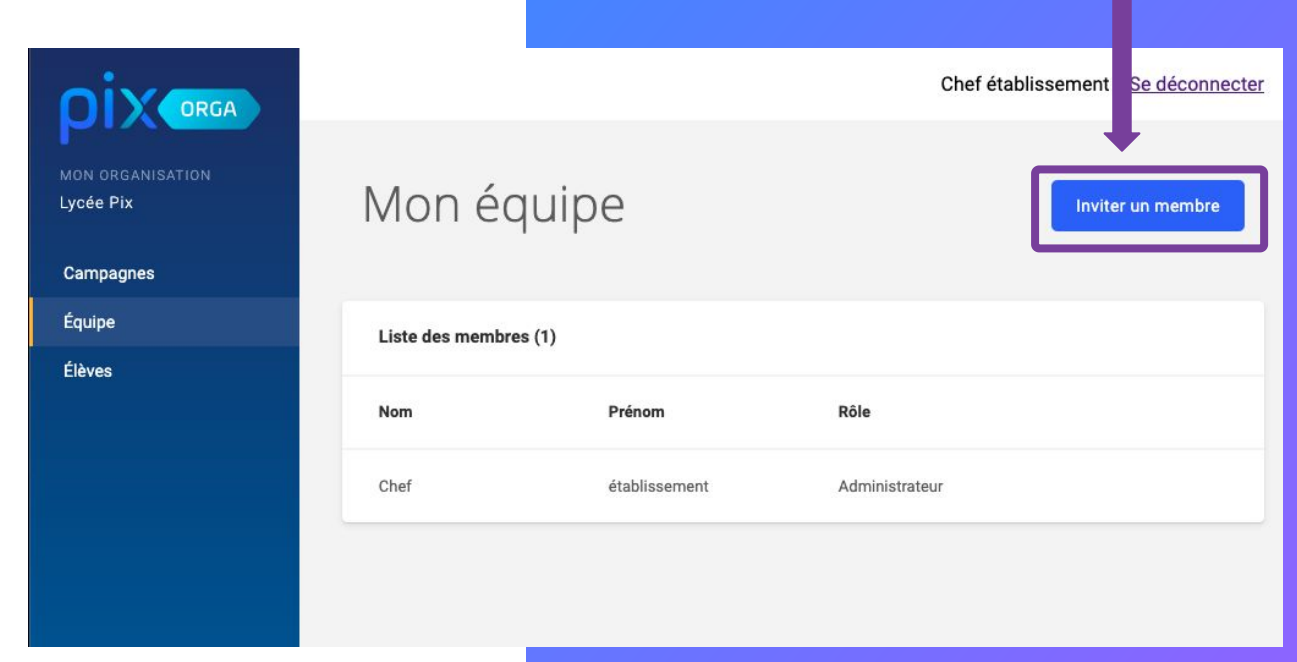

#### l'administrateur saisit l'**e-mail** du futur référent.

#### Il clique sur le bouton "Inviter".

Le référent reçoit un e-mail d'invitation pour accéder à Pix Orga.

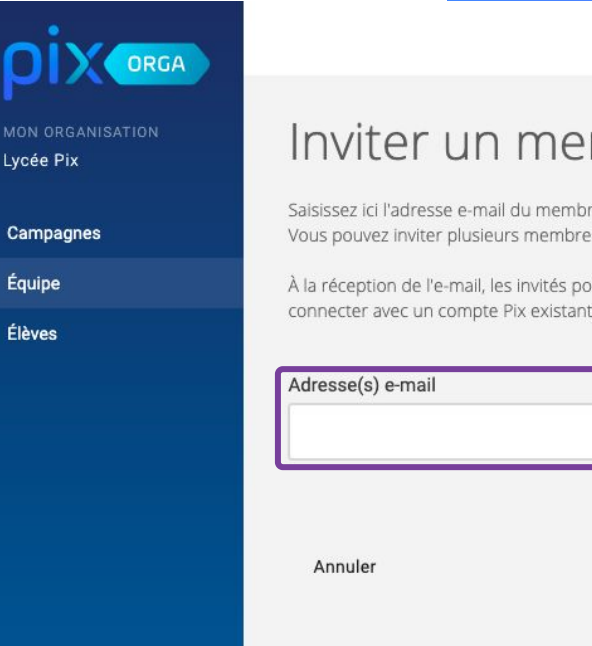

Chef établissement Se déconnecter

#### Inviter un membre

Saisissez ici l'adresse e-mail du membre que vous souhaitez inviter. Vous pouvez inviter plusieurs membres en séparant les adresses e-mails par des virgules.

À la réception de l'e-mail, les invités pourront choisir de se créer un compte Pix ou de se connecter avec un compte Pix existant.

Inviter

L'administrateur suit la progression **des invitations** et peut consulter la liste des membres ayant rejoint Pix Orga.

Le référent Pix a **\_\_** rejoint l'équipe.

|                               |                            |                      | Che            | ef établissement <u>Se déconnecter</u> |
|-------------------------------|----------------------------|----------------------|----------------|----------------------------------------|
| MON ORGANISATION<br>Lycée Pix | Mon équip                  | e                    |                | Inviter un membre                      |
| Campagnes                     |                            |                      |                |                                        |
| Équipe                        | Invitations en attente (1) |                      |                |                                        |
| Élèves                        | prof@academie.fr           | Invité le 28/10/2019 |                |                                        |
|                               |                            |                      |                |                                        |
|                               | Liste des membres (2)      |                      |                |                                        |
|                               | Nom                        | Prénom               | Rôle           |                                        |
|                               | Référent                   | Pix                  | Administrateur | Modifier le<br>rôle                    |
|                               | Chef                       | établissement        | Administrateur |                                        |
|                               |                            |                      |                |                                        |

Le chef d' établissement clique sur modifier le rôle puis sélectionne le rôle d'**administrateur** pour le référent qui a accepté l'invitation.

Lycée Pix

Campagnes Équipe

Élèves

ll clique sur **enregistrer**.

Le nombre de co-administrateurs n'est pas limité.

|                            |                      | Chef établissement Se déconnec |
|----------------------------|----------------------|--------------------------------|
| Mon équipe                 | 2                    | Inviter un membre              |
| Invitations en attente (1) |                      |                                |
| prof@academie.fr           | Invité le 28/10/2019 |                                |
|                            |                      |                                |
| Liste des membres (2)      |                      |                                |
| Nom                        | Prénom               | Rôle                           |
| Référent                   | Pix                  | Selectionner le rôle           |
| Chef                       | établissement        | Administrateur<br>Membre       |
|                            |                      |                                |
|                            |                      |                                |

#### Les

co-administrateurs invitent les enseignants qui pourront proposer des parcours à leurs élèves via Pix Orga.

Ils peuvent inviter simultanément plusieurs personnes en séparant les mails par une virgule.

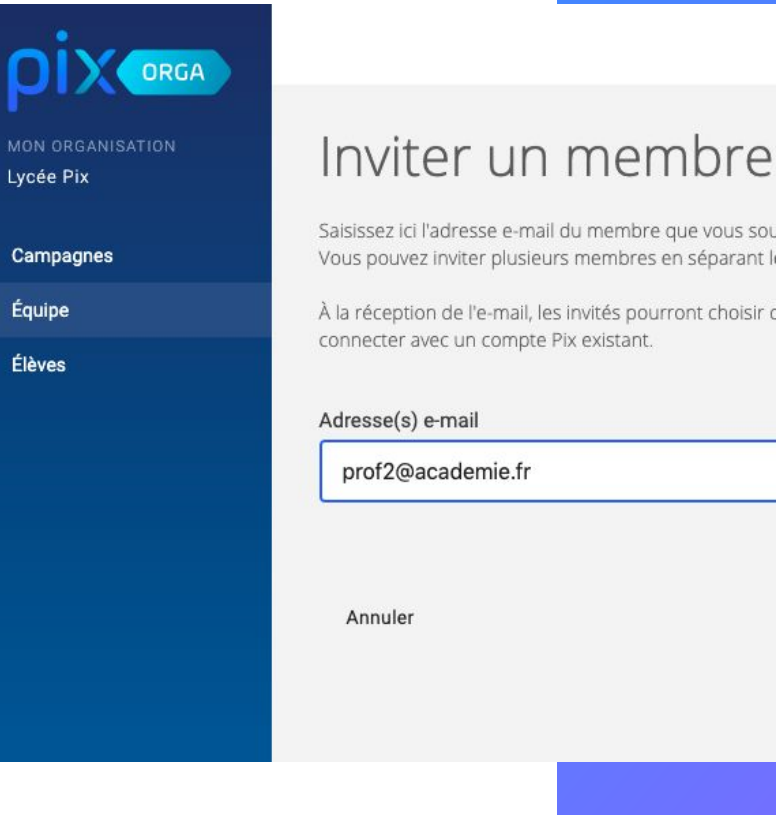

Chef établissement Se déconnecter

Saisissez ici l'adresse e-mail du membre que vous souhaitez inviter. Vous pouvez inviter plusieurs membres en séparant les adresses e-mails par des virgules.

À la réception de l'e-mail, les invités pourront choisir de se créer un compte Pix ou de se

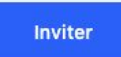

# **PIX**

# étape 4 : Importer la liste des élèves

# L'équipe de direction se rend sur Siècle, dans le **menu Exportations** et choisit : **En XML**

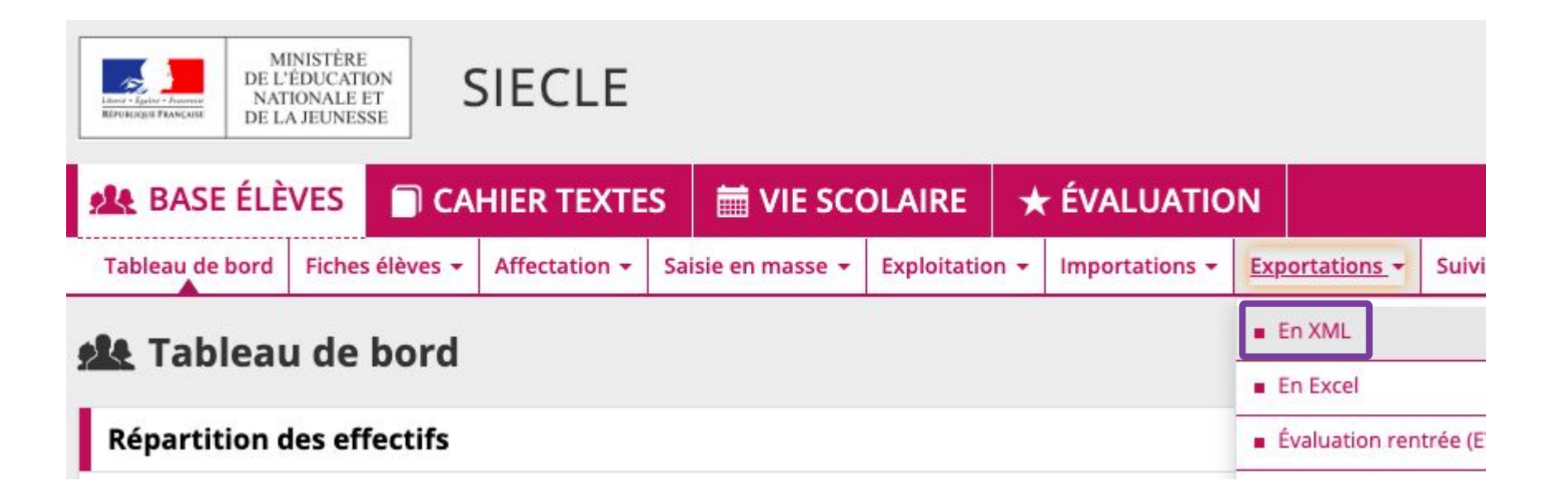

### Elle sélectionne l'export générique "Élèves sans adresse"

| SIECLE          |          |          |               |      |                |              |     |                |      | 0   Q       |
|-----------------|----------|----------|---------------|------|----------------|--------------|-----|----------------|------|-------------|
| A BASE ÉLÈ      | VES      |          | HIER TEXT     | ES   | 🛗 VIE SC       | OLAIRE       | 7   | 🕈 ÉVALUATIO    | ON   |             |
| Tableau de bord | Fiches é | ėlėves 🕶 | Affectation - | Sais | sie en masse 👻 | Exploitation | 1 - | Importations - | Expo | ortations - |
| 4 Exporta       | ations   | s - Fn   | ХМІ           |      |                |              |     |                |      |             |
| Exporte         |          | 5 - LII  | AME           |      |                |              |     |                |      |             |
| Génériques      |          |          |               |      |                |              |     | Spécifique     | es   |             |
| Nomenclature    |          |          |               |      |                |              |     | GFC            |      |             |
| Établissements  |          |          |               |      |                |              |     | ACCIO          |      |             |
| Géographique    |          |          |               |      |                |              |     | @SSR           |      |             |
| Structures      |          |          |               |      |                |              |     | SAGESSE        |      |             |
| Élèves sans adr | esse     |          |               |      |                |              |     |                |      |             |
| Élèves avec adr | esse     |          |               |      |                |              |     |                |      |             |
| Responsables sa | ans adre | sse      |               |      |                |              |     |                |      |             |

### Elle enregistre le fichier zip et l'extrait. (clic droit "extraire tout") Elle obtient le fichier "**ElevesSansAdresses.xml**"

| SIECLE                                       | 12                         |               | <i>1</i> 0        |                 |           |             | 😧   Qu         | oi de neuf ?   Inf |
|----------------------------------------------|----------------------------|---------------|-------------------|-----------------|-----------|-------------|----------------|--------------------|
| A BASE ÉLÈ                                   | VES CA                     | AHIER TEXTE   | S 🗎 🛗 VIE SC      | OLAIRE          | ★ ÉV      | ALUATIO     | N              |                    |
| Tableau de bord                              | Fiches élèves 👻            | Affectation - | Saisie en masse 👻 | Exploitation    | + Imp     | ortations + | Exportations - | Suivi des échang   |
| 🛃 Exporta                                    | ations - En                | XML           |                   |                 |           |             |                |                    |
| Génériques                                   |                            |               |                   |                 | 9         | Spécifiqu   | es             |                    |
| Nomenclature                                 |                            |               |                   |                 | G         | iFC         |                |                    |
| Etablissements<br>Géographique<br>Structures |                            |               | L'export est en c | ours : veuillez | oatienter |             | 2              |                    |
| Élèves sans adro<br>Élèves avec adro         | <u>esse</u><br>esse        |               |                   | termine, enre   | V OK      |             |                |                    |
| Responsables sa<br>Responsables ar           | ans adresse<br>vec adresse |               |                   | -               |           |             | _              | _                  |
| Exports Commu                                | ins                        |               |                   |                 |           |             |                |                    |
|                                              |                            |               |                   |                 |           |             |                |                    |

Dans Pix Orga, l'administrateur clique sur le menu "Élèves", puis sur **importer(.xml)** 

Il sélectionne le fichier :

**ElevesSansAdresses.xml** transmis par l' équipe de direction

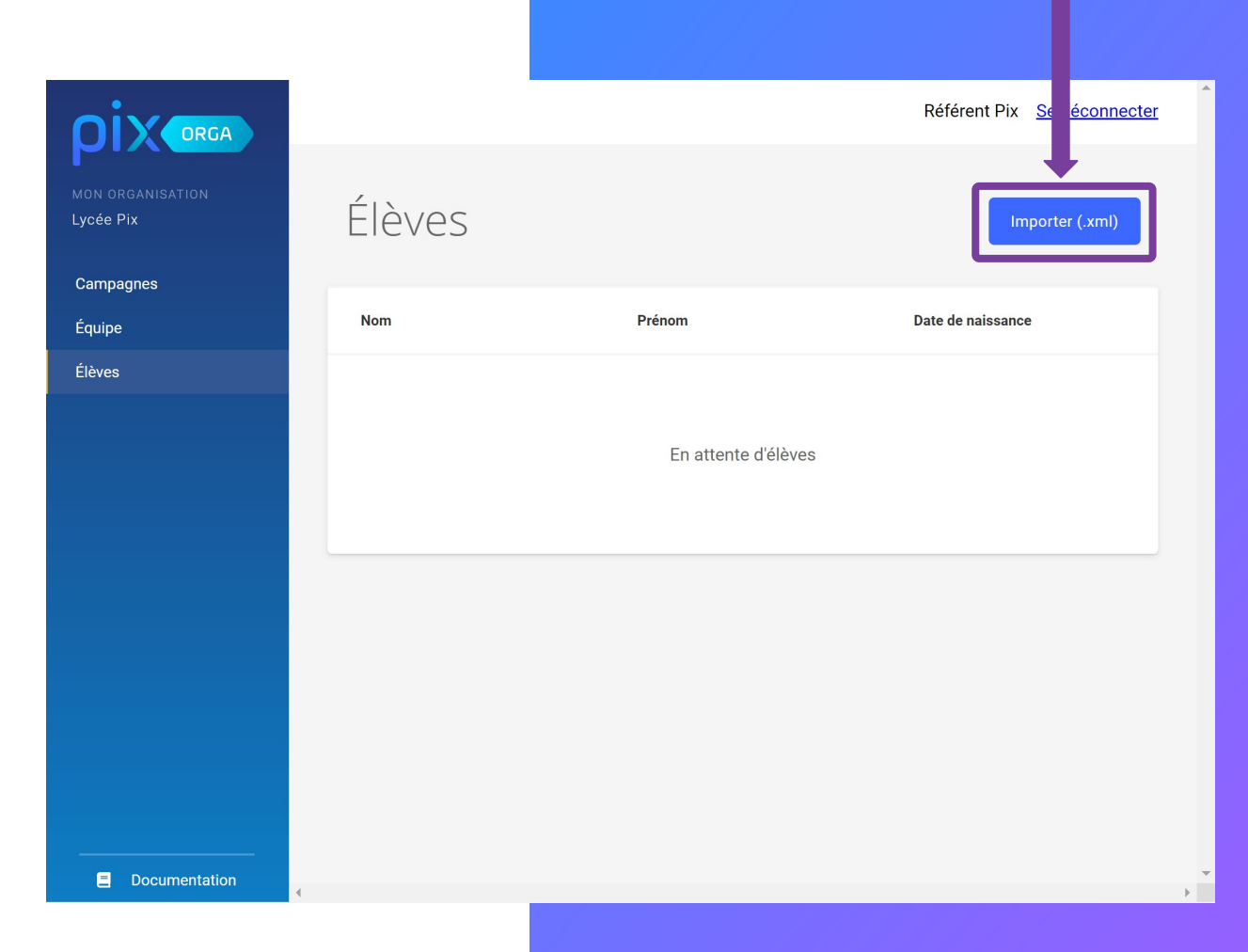

#### Le fichier est importé. **Patienter...**

Lorsque l'importation est terminée, un message apparaît.

# La liste des élèves apparaît.

À noter : Il est possible de réimporter le fichier XML pour mettre à jour la base élèves

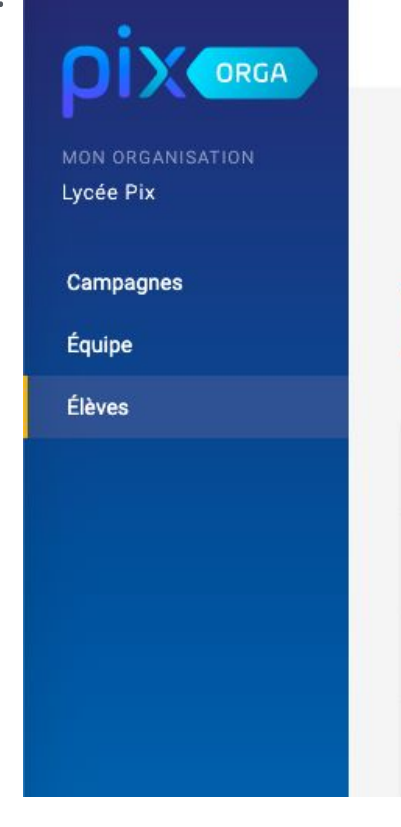

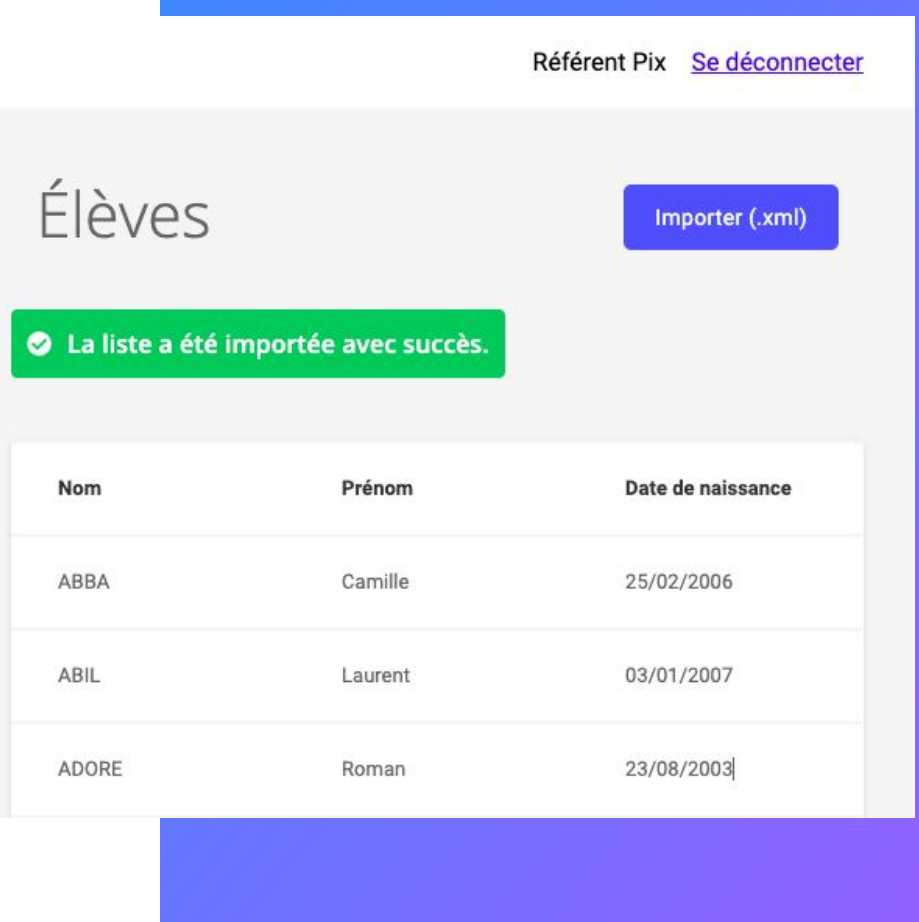

Comment associer les comptes Pix des élèves créés via le GAR à Pix Orga ?

• L'élève doit se connecter une 1ère fois à Pix **via le GAR** pour obtenir son **compte Pix**.

 Pour permettre l'association entre ce compte Pix et Pix Orga, l'élève devra suivre un **1er parcours** créé par le référent sur Pix Orga (<u>cf. guide d'utilisation de Pix Orga</u>).

- Au moment de son accès au parcours, l'élève devra vérifier les informations pré-remplies (prénom, nom) et ajouter sa date de naissance.
- L'élève accède alors au
  parcours et son compte est rattaché à Pix Orga.
- Lorsque l'élève suivra d'autres parcours, le lien se fera automatiquement.

| ρix | Profil Parcours Certification Aide                                                                                                    | Alan Turing 🗸 |
|-----|----------------------------------------------------------------------------------------------------|---------------|
|     | Un tout petit détail !<br>Remplissez les informations manquantes<br>Prénom<br>Alan<br>Nom<br>Turing<br>Date de naissance<br>JJ<br>MM<br>AAAA<br>C'est part !<br>Ce n'est pas vous ? |               |

# ρίχ

# Pix Orga est maintenant prêt à être utilisé.

Plus d'informations dans l'onglet "Documentation"

- Guide d'utilisation de Pix Orga
- Parcours Pix Orga

# Difficultés les plus fréquentes

#### 1) Je ne trouve pas Pix Orga dans le GAR

Pix Orga n'est pas encore intégré dans le GAR, il est nécessaire de créer un compte sur Pix.fr pour accéder à Pix Orga.

#### 2) Je ne peux plus tester mes propres campagnes

Les campagnes sont maintenant fermées aux élèves de l'établissement, afin de les identifier et sécuriser la certification. Une solution est recherchée afin de pouvoir tester les campagnes en tant qu'enseignant.

3) Je n'ai pas reçu le mail d'invitation de l'administrateur de Pix Orga sur mon mail académique

Il est possible que le mail ait été filtré par la messagerie académique.

Ce problème est en cours de résolution..

Une solution provisoire est d'inviter un utilisateur sur un mail perso, puis de connecter son compte Pix académique.

# Difficultés les plus fréquentes

4) Lorsque je clique sur le mail d'invitation envoyé à l'établissement, il ne se passe rien

Ce mail est à usage unique. La personne qui l'utilise devient administrateur de Pix Orga. Il est possible qu'un administrateur Pix Orga existe déjà. Contacter votre Dane ou support.pix.fr en cas de difficulté. Pensez à vous déconnecter du compte Pix GAR avant de cliquer sur le lien d'invitation.

#### 5) Je n'arrive pas à me connecter à Pix Orga alors que j'ai bien un compte Pix

Pour se connecter à Pix Orga, il est nécessaire d'y avoir été préalablement invité par un administrateur.

6) Je ne trouve pas le fichier Siècle à importer

Il est nécessaire de dézipper le fichier élèvessansadresses.zip avant l'import (clic droit sur le fichier zip "extraire tout")

## Difficultés les plus fréquentes

7) Lorsque mes élèves se connectent à leur compte via le GAR, il est vide

Le compte Pix dans le GAR est spécifique : il n'a aucun lien avec un autre compte existant (mail par exemple) Il n'est pas possible de fusionner les 2 comptes.

Il est conseillé d'utiliser le GAR pour des facilités d'authentification. Cependant, si l'élève a un profil assez fourni (et une bonne mémoire), il peut conserver son compte Pix mail, qui le suivra tout au long de sa vie

.8) Une autre question ? <u>https://support.pix.fr/support/home</u>

### Mercix Des questions ?

#### Contactez votre <u>ambassadeur Pix</u> Contactez-nous : <u>communaute.pix.fr</u> ; <u>support.pix.fr</u>